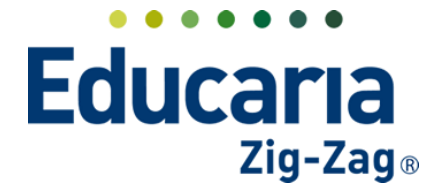

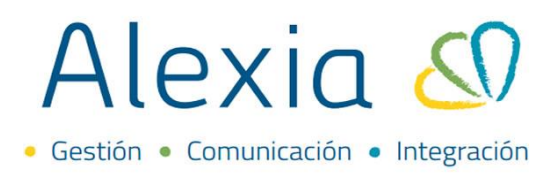

## INSTRUCTIVO CIERRE DE AÑO IV° MEDIO

Previo al cierre de año de los IV° medio se deben revisar los concentrados de notas de los alumnos, para esto, desde alexia puede descargar el certificado de concentración de notas y así verificar que todos tengan la información completa de los años anteriores. En caso contrario, seguir los siguientes pasos:

**CONCENTRADOS DE NOTAS** Revisar y/o ingresar la información en los concentrados de notas de los alumnos.

## Ingrese a Menú > Filiación > Alumnos > Ficha alumnos > Concentrado notas

| vision General                    |   | Gestionar alu          | mnos Añadir alumnos y modificar sus da | tos y matrículas |               |             |              |           |              |                |      |
|-----------------------------------|---|------------------------|----------------------------------------|------------------|---------------|-------------|--------------|-----------|--------------|----------------|------|
| Filiación<br>Pre-Matrículas       | + | + Añadir nuevo         | 🛍 📝 🗳 😫 🚑 - Más-                       |                  |               |             |              |           |              |                |      |
| Alumnos                           | + | Filtrar los resultados | Núm. 🔺 Primer apellido Segundo apelli. | Nombre(s)        | Pre-matricula | Cursos (Ac. | . Extraescol | Facturado | Deuda Actual | Cargos Futuros | Info |
| Matrícula Online                  |   | Nivel 🖌                | 67                                     |                  | (EXTRA)       | IV          |              | \$ 0      |              |                | 0    |
| Familias                          | + | IV 🗸 🔻                 | 68                                     |                  |               | IV          |              | \$ 0      |              |                |      |
| Tutores                           | + |                        | 69                                     |                  |               | IV          |              | \$ 0      |              |                | 0    |
| Funcionarios                      | + | Agrupar apellise.      |                                        |                  | -             | IV          |              | \$ 0      |              |                |      |
| Aulas                             | + | Contiene 💎             | 71                                     | Martina Daniela  | INMCH-        | IV          |              | \$ 0      |              | -              |      |
| Departamentos                     | + |                        | □ 72                                   |                  | 3)            | IV          |              | \$ 0      |              |                |      |
| Centros de<br>procedencia/destino | + | Primer apellido        | 73                                     |                  |               | IV          |              | \$ 0      | -            | -              | 9    |
| nformes de                        | + | Contiene               | 74                                     |                  |               | IV          |              | \$ 0      |              | -              |      |
| Personalidad                      |   |                        | 75                                     |                  |               | IV          |              | \$ 0      | -            | -              | 9    |
| Ámbitos                           | + |                        | 76                                     |                  | INMCH-        | IV          |              | \$ 0      |              | -              | 9    |
| Accidentes                        | + | Segundo apellido       | 77                                     |                  |               | IV          |              | \$ 0      |              | -              | 9    |
|                                   |   | Contiene 🔻             | 78                                     |                  |               | IV          |              | \$ 0      |              | -              | 9    |
| Estructura educativa              | a |                        | 79                                     |                  |               | IV          |              | \$ 0      |              | -              | 9    |
| Currie Inc.                       |   | Nombre(s)              | 80                                     |                  | EXTRA/V       | Violigios   | VóleiboľV    | \$ 0      | -            | -              | 9    |
| Curricular                        |   | Contiene               | 81                                     |                  |               | IV          |              | \$ 0      |              | -              | 9    |
|                                   |   | Contrerie              | 82                                     |                  | П (NMCH-      | IV          |              | \$ 0      |              |                | 9    |

Seleccionar en el menú filiación la opción alumnos, filtrar el curso e ingresar en la ficha del alumno.

En la pestaña concentrado notas, revisar en los años anteriores si se encuentra ingresada la información, de lo contrario completar los campos.

| Ficha Alumno                                             | Secciones matriculado: IV   |                            |                      | _           | (        | 🔄 Email 🛛 📢 Comu  | nicado 🔲 Em | viar SMS |
|----------------------------------------------------------|-----------------------------|----------------------------|----------------------|-------------|----------|-------------------|-------------|----------|
| Datos Evaluar                                            | Datos Finales Matrículas    | ; Talleres                 | Concentrado notas    | Incidencias | Conducta | Control de cobros | Entrevistas | Agen     |
| <ul> <li>Grabar</li> <li>A El alumno no estab</li> </ul> | Grado 1 Grado 2 NMC         | CH-3<br>grado seleccionado |                      |             |          |                   |             |          |
| General                                                  | Curso escolar:              |                            |                      |             |          |                   |             |          |
| Asignaturas                                              | Establecimiento :           | - Seleccionar -            | <b>T</b>             |             |          |                   |             |          |
|                                                          | Ciudad:                     |                            |                      |             |          |                   |             |          |
|                                                          | Decreto de planes y program | - Seleccionar -            |                      | •           |          |                   |             |          |
|                                                          | Decreto de evaluación y pro | - Seleccionar -            |                      | •           |          |                   |             |          |
|                                                          | Enseñanza :                 | Enseñanza Media (          | lientífico-Humanista | •           |          |                   |             |          |
|                                                          | Grado :                     | 2º Científico-Huma         | nista                | •           |          |                   |             |          |
|                                                          | Asistencia:                 |                            | Promedio:            |             |          |                   |             |          |

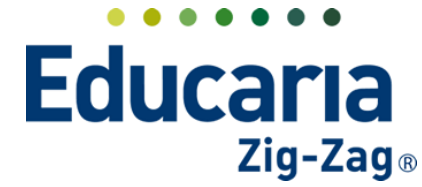

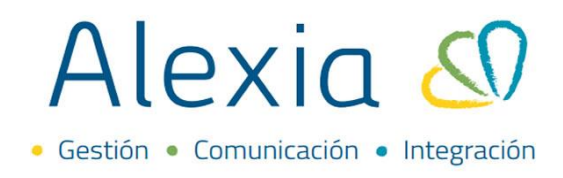

Luego de completar la información debe marcar la opción grabar.

| Inicio > Alumnos > Martina Daniela                   |                                       |                      |                   |                     |
|------------------------------------------------------|---------------------------------------|----------------------|-------------------|---------------------|
| Ficha Alumno Secciones matriculado: IV               |                                       |                      | 💌 Email ( Comur   | nicado 🕞 Enviar SMS |
| Datos Evaluar Datos Finales Matrícula                | s Talleres Concentrado notas          | Incidencias Conducta | Control de cobros | Entrevistas Agen 🕨  |
| (F) Grabar Grado 1 Grado 2 NM                        | CH-3                                  |                      |                   |                     |
|                                                      |                                       |                      |                   |                     |
| El alumno no estaba matriculado en este centro en el | grado seleccionado                    |                      |                   |                     |
| General Curso escolar:                               | 2020                                  |                      |                   |                     |
| Asignaturas Establecimiento :                        | 19908-7 -Geenhouse Sch                |                      |                   |                     |
| Ciudad:                                              | Temuco                                |                      |                   |                     |
| Decreto de planes y program                          | Año: 2011 Núm.: 1358 - Plan y program | V                    |                   |                     |
| Decreto de evaluación y pro                          | Año: 1997 Núm.: 511 - REGLAMENTO D    | •                    |                   |                     |
| Enseñanza :                                          | Enseñanza Media Científico-Humanista  | V                    |                   |                     |
| Grado :                                              | 2º Científico-Humanista               | ¥                    |                   |                     |
| Asistencia:                                          | 98% Promedio:                         | 6,6                  |                   |                     |
|                                                      |                                       |                      |                   |                     |

Seguidamente debe realizar el ingreso de las asignaturas con sus promedios, esto puede realizarlo **En la pestaña de datos finales,** dentro de la ficha del alumno puede incluir las asignaturas y promedios. Debe seleccionar el grado y marcar la opción añadir materias.

|            | Inicio > /     | Alumnos > Martina Daniela               |          |               | < •      |          |          |                   |          |            |       |
|------------|----------------|-----------------------------------------|----------|---------------|----------|----------|----------|-------------------|----------|------------|-------|
| <u>~</u> = | Ficha Al       | umno Secciones matriculado: IV          |          |               |          |          | 2        | ) Email 🛛 📢 Cor   | municado | 🕞 Enviar S | SMS   |
| •          | Datos E        | raluar Datos Finales Matrículas         | Talleres | Concentrado n | otas Inc | dencias  | Conducta | Control de cobros | Entre    | /istas A   | gen 🕨 |
| Grad       | lo 2º Ci       | entífico                                |          |               |          |          | -        | + 54 / 1          | 20 🛤     |            |       |
|            |                | Asignaturas                             | NN       | ICH-1 2019    | NM       | H-2 2020 | NM       | CH-3 2021         | NMCH     | -4 2022    |       |
| Tipo       | Código oficial | Nombre(s)                               | Nota     | Detalle       | Nota     | Detalle  | Nota     | Detalle           | Nota     | Detalle    |       |
|            | 13             | RELIGIÓN                                |          |               |          |          |          |                   |          |            |       |
|            | 14             | LENGUAJE Y COMUNICACIÓN                 | 7        |               |          |          |          |                   |          |            |       |
|            | 11224          | LENGUA Y LITERATURA                     |          |               | 6,7      |          | 5.1      |                   |          |            |       |
|            | 254            | INGLÉS                                  |          |               |          |          | 6.7      |                   |          |            |       |
|            | 090909         | ECONOMÍA Y SOCIEDAD_1                   |          |               |          |          |          |                   |          |            |       |
|            | 32             | IDIOMA EXTRANJERO (ALEMÁN)              |          |               |          |          | 6.6      |                   |          |            |       |
|            | 2280           | HISTORIA, GEOGRAFÍA Y CIENCIAS SOCIALES |          |               |          |          |          |                   |          |            |       |
|            | 5              | MATEMÁTICA                              |          |               |          |          | 4.6      |                   |          |            |       |
|            | 4651           | FILOSOFÍA                               |          |               |          |          |          |                   |          |            |       |
|            | 2              | FILOSOFÍA                               |          |               |          |          | 7.0      |                   |          |            |       |
|            | 1767           | EDUCACIÓN CIUDADANA                     |          |               |          |          | 5.2      |                   |          |            |       |
|            | 11552          | CIENCIAS PARA LA CIUDADANIA             |          |               |          |          | 6.0      |                   |          |            |       |

Visualizará la ventana calificación promedio final, donde debe incluir la asignatura, seleccionar el tipo de calificación, el tipo de formación e incluir la calificación. Luego marcar la opción aceptar.

| Asignatura:           | - Seleccionar -                                                 | *                    |        |
|-----------------------|-----------------------------------------------------------------|----------------------|--------|
| Tipo de calificación: | <ul> <li>Numérica () Alfanumérica y parcial numérica</li> </ul> | Promedios conceptual |        |
| Tipo de formación:    | General      Diferencial *                                      |                      |        |
| Eximido:              | Eximido                                                         |                      |        |
| Calificación:         |                                                                 |                      |        |
|                       |                                                                 |                      |        |
|                       |                                                                 | Aceptar Car          | ncelar |

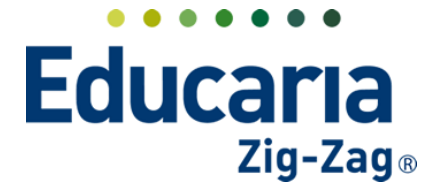

## Alexia 🔊

La información incluida de la materia, la visualizara en la columna del grado donde la ha ingresado.

|      | Inicio >      | Alumnos > Martina Daniela               |          |               | • •     |            |          |                 |           |           |     |
|------|---------------|-----------------------------------------|----------|---------------|---------|------------|----------|-----------------|-----------|-----------|-----|
| Ň-   | Ficha A       | lumno Secciones matriculado: IV         |          |               |         |            | E        | 🗴 Email 🛛 📢 🤇   | omunicado | Enviar !  | 5MS |
|      | Datos E       | ivaluar Datos Finales Matrículas        | Talleres | Concentrado n | otas Ir | cidencias  | Ionducta | Control de cobr | os Entr   | evistas A | gen |
| Grad | lo 2º C       | ientífico                               |          |               |         | +          |          | + 5+ ×          | ti 20 🖻   | l         |     |
|      |               | Asignaturas                             | N        | /ICH-1 2019   | NN      | ICH-2 2020 | NM       | ICH-3 2021      | NMC       | H-4 2022  |     |
| Tipo | Código oficia | l Nombre(s)                             | Nota     | Detalle       | Nota    | Detalle    | Nota     | Detalle         | Nota      | Detalle   |     |
|      | 13            | RELIGIÓN                                |          |               |         |            |          |                 |           |           |     |
|      | 14            | LENGUAJE Y COMUNICACIÓN                 | 7        |               |         |            |          |                 |           |           |     |
|      | 11224         | LENGUA Y LITERATURA                     |          |               | 6,7     |            | 5.1      |                 |           |           |     |
|      | 254           | INGLÉS                                  |          |               |         |            | 6.7      |                 |           |           |     |
|      | 090909        | ECONOMÍA Y SOCIEDAD_1                   |          |               |         |            |          |                 |           |           |     |
|      | 32            | IDIOMA EXTRANJERO (ALEMÁN)              |          |               |         |            | 6.6      |                 |           |           |     |
|      | 2280          | HISTORIA, GEOGRAFÍA Y CIENCIAS SOCIALES |          |               |         |            |          |                 |           |           |     |
|      | 5             | MATEMÁTICA                              |          |               | 6,9     |            | 4.6      |                 |           |           |     |
|      | 4651          | FILOSOFÍA                               |          |               |         |            |          |                 |           |           |     |
|      | 2             | FILOSOFÍA                               |          |               |         |            | 7.0      |                 |           |           |     |

**CENTROS DE PROCEDENCIA/DESTINO** En el caso que no visualice en el campo establecimiento, el centro de procedencia del alumno, debe crearlo en Alexia.

|                                                                                | + Añ                          | adir nuevo 🕞                                                 | <b>m</b>                                   |                                                      |                                                                                                    |                                             |            |          | 🖌 Resaltar texto                                   |
|--------------------------------------------------------------------------------|-------------------------------|--------------------------------------------------------------|--------------------------------------------|------------------------------------------------------|----------------------------------------------------------------------------------------------------|---------------------------------------------|------------|----------|----------------------------------------------------|
| Matrículas +                                                                   |                               |                                                              |                                            |                                                      |                                                                                                    |                                             |            |          |                                                    |
| nnos +                                                                         | Filtrar                       | los resultados                                               | □ N                                        | lombre(s) RBI                                        | D Dirección                                                                                                    | Localidad                                   | Contacto   | Director | Teléfono                                           |
| rícula Online                                                                  | Nomb                          | re(s)                                                        | Geenho                                     | puse School 19908                                    | 7 Inés de Suárez 1500                                                                                                    | Temuco                                      |            |          |                                                    |
| ilias +                                                                        | Cont                          | ene 🔻                                                        |                                            |                                                      |                                                                                                    | 📢 🛹 Página 1 de 1                           | 6× 61      |          | Mostrando 1 - 1 de 1                               |
| +                                                                              |                               |                                                              |                                            |                                                      |                                                                                                    |                                             |            |          |                                                    |
| cionarios +                                                                    |                               |                                                              |                                            |                                                      |                                                                                                    |                                             |            |          |                                                    |
| s +                                                                            |                               |                                                              |                                            |                                                      |                                                                                                    |                                             |            |          |                                                    |
| artamentos +                                                                   |                               |                                                              |                                            |                                                      |                                                                                                    |                                             |            |          |                                                    |
| tros de +                                                                      |                               |                                                              |                                            |                                                      |                                                                                                    |                                             |            |          |                                                    |
| mes de                                                                         |                               |                                                              |                                            |                                                      |                                                                                                    |                                             |            |          |                                                    |
| onalidad                                                                       |                               |                                                              |                                            |                                                      |                                                                                                    |                                             |            |          |                                                    |
| line a                                                                         |                               |                                                              |                                            |                                                      |                                                                                                    |                                             |            |          |                                                    |
| T                                                                              |                               |                                                              |                                            |                                                      |                                                                                                    |                                             |            |          |                                                    |
| dentes +                                                                       |                               |                                                              |                                            |                                                      |                                                                                                    |                                             |            |          |                                                    |
| dentes +                                                                       |                               |                                                              |                                            |                                                      |                                                                                                    |                                             |            |          |                                                    |
| dentes +                                                                       | nar centros d                 | e procedencia                                                | a/destino                                  |                                                      |                                                                                                    |                                             |            |          |                                                    |
| dentes +                                                                       | nar centros d<br>ntros de pro | e procedencia                                                | a/destino<br>estino Aña                    | dir centros de pro                                   | ocedencia/destino y                                                                                                    | modificar sus dato                          | S          |          |                                                    |
| dentes +<br>Inicio > Gestionar cel                                             | nar centros d<br>ntros de pro | e procedencia<br>ocedencia/de                                | a/destino<br>estino Aña                    | dir centros de pro                                   | ocedencia/destino y                                                                                                    | modificar sus dato                          | S          |          |                                                    |
| Añadir nuevo                                                                   | nar centros d<br>ntros de pro | e procedencia<br>ocedencia/de                                | a/destino<br>estino Aña                    | dir centros de pro                                   | ocedencia/destino y                                                                                                    | modificar sus dato                          | 5          |          | Replice taxto                                      |
| itos v<br>dentes +<br>Inicio > Gestio<br>Gestionar cer<br>iñadir nuevo         | nar centros d<br>ntros de pro | e procedencia<br>ocedencia/de                                | a/destino<br>estino Aña                    | dir centros de pro                                   | ocedencia/destino y                                                                                                    | modificar sus dato                          | S          |          | Resaltar texto                                     |
| ntos +<br>dentes +<br>Inicio > Gestio<br>Gestionar cel<br>ñadir nuevo<br>Nuevo | nar centros d<br>ntros de pro | e procedencia/de<br>ocedencia/de<br>lombre(s)                | a/destino<br>estino Aña<br>RBD             | dir centros de pro<br>Dirección                      | ocedencia/destino y<br>Localidad                                                                                                    | modificar sus dato                          | s<br>to Di | rector   | Resaltar texto<br>Teléfono                         |
| inicio > Gestio<br>Gestionar cer<br>ñiadir nuevo<br>Nuevo                      | nar centros d<br>ntros de pro | e procedencia/de<br>ocedencia/de<br>lombre(s)<br>ouse School | a/destino<br>estino Aña<br>RBD<br>19908-7  | dir centros de pro<br>Dirección<br>Inés de Suárez 1  | ccedencia/destino y<br>Localidad<br>500 Temuco                                                                                                    | modificar sus dato                          | s<br>to Di | rector   | Resaltar texto<br>Teléfono                         |
| inicio > Gestio<br>Gestionar cer<br>Madir nuevo<br>Nuevo<br>bbre(s)            | nar centros d<br>ntros de pro | e procedencia<br>ocedencia/de<br>lombre(s)<br>ouse School    | a/destino<br>estino Añad<br>RBD<br>19908-7 | dir centros de pro<br>Dirección<br>Inés de Suárez 1! | ccedencia/destino y<br>Localidad<br>500 Temuco                                                                                                    | Contac                                      | s<br>to Di | rector   | Resaltar texto<br>Teléfono                         |
| Inicio > Gestio<br>Gestionar cei<br>Viadir nuevo<br>Nuevo<br>Ibre(s)<br>Itiene | nar centros d<br>ntros de pro | e procedencia<br>ocedencia/de<br>lombre(s)<br>ouse School    | a/destino<br>estino Aña<br>RBD<br>19908-7  | dir centros de pro<br>Dirección<br>Inés de Suárez 1: | ocedencia/destino y<br>Localidad<br>500 Temuco<br>ret <e página="" t<="" td=""><td>modificar sus dato<br/>Contac<br/>] de t → ►1</td><td>s<br/>to Di</td><td>rector</td><td>Resaltar texto<br/>Teléfono<br/>Mostrando 1 - 1 de 1</td></e> | modificar sus dato<br>Contac<br>] de t → ►1 | s<br>to Di | rector   | Resaltar texto<br>Teléfono<br>Mostrando 1 - 1 de 1 |
| Nuevo<br>Nuevo<br>Nuevo<br>Nuevo<br>Nuevo<br>Nuevo                             | nar centros d<br>ntros de pro | e procedencia<br>ocedencia/de<br>lombre(s)<br>ouse School    | estino Aña<br>RBD<br>19908-7               | dir centros de pro<br>Dirección<br>Inés de Suárez 1  | Localidad<br>500 Temuco<br>14 44 Página 1                                                                                                    | modificar sus dato<br>Contac                | s<br>to Di | rector   | Resaltar texto<br>Teléfono<br>Mostrando 1 - 1 de 1 |

Ingrese a Menú > Filiación > Centros de procedencia/destino > Añadir nuevo > Nuevo

Completar los datos marcados como obligatorio y seleccionar la opción guardar y completar datos.

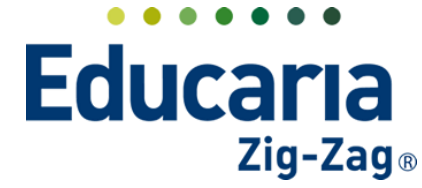

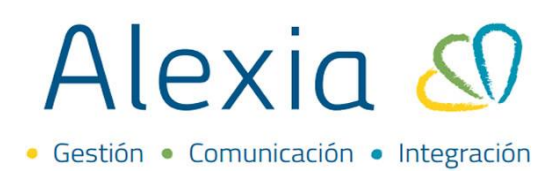

| Inicio > Centros           Nuevo Añade | <ul> <li>Nuevo centro de procedencia/destino<br/>solo los datos más importantes</li> </ul> |                                                                                                    |
|----------------------------------------|--------------------------------------------------------------------------------------------|----------------------------------------------------------------------------------------------------|
| Centros de procedencia/d               | estino datos de alta: (0) 🛛 🛇 Ver todos                                                    | Los campos marcados con asterísco (*) son obligatorios                                                                                                    |
| General                                |                                                                                            |                                                                                                    |
| Código oficial:                        |                                                                                            |                                                                                                    |
| Nombre(s):                             |                                                                                            |                                                                                                    |
| Contacto:                              |                                                                                            |                                                                                                    |
| Teléfono:                              |                                                                                            |                                                                                                    |
| Fax:                                   |                                                                                            |                                                                                                    |
| Email:                                 |                                                                                            |                                                                                                    |
| Personal                               |                                                                                            |                                                                                                    |
| Director:                              |                                                                                            |                                                                                                    |
| Secretario:                            |                                                                                            |                                                                                                    |
|                                        |                                                                                            | Guardar y completar datos Guardar y añadir otro                                                                                                    |
|                                        |                                                                                            | Contract of the Contract of the Contract of th |

**DECRETOS CONCENTRADO DE NOTAS** con respecto al decreto de planes y programas y decreto de evaluación y promoción, de los centros de procedencia de los alumnos, si no los visualiza en el listado para seleccionarlos, debe incluirlos en Alexia para poder hacer la selección en este campo.

| Alexia 🔊                                                                                                    |                                  |                                           |                                        |                 | Q 🗐 🕈                    | Colegio Demo                                                                                                    |
|----------------------------------------------------------------------------------------------------|----------------------------------|-------------------------------------------|----------------------------------------|-----------------|--------------------------|----------------------------------------------------------------------------------------------------|
|                                                                                                    | Inicie                           | o > Gestionar d                           | ecretos                                |                 |                          |                                                                                                    |
| Visión General                                                                                                    | Ges                              | stionar decreto                           | s Añadir decre                         | tos y gestionar | sus datos                |                                                                                                    |
| Filiación                                                                                                    | 🕂 Añadir n                       | uevo 👻 🧃                                  | 1 2                                    |                 |                          | 🖌 Resaltar texto                                                                                                    |
| Estructura educativa                                                                                                    | Filtrar los res                  | sultados                                  | Número                                 | Año 🖣           | r Tipo                   | Descripción                                                                                                    |
| ursos                                                                                                    | Número                           | <b>e</b>                                  | 6.                                     | 25 2003         | Plan de programa         | PLAN Y PROGRAMA DE ESTUDIO APROBADO POR DECRETO EXENTO                                                                 |
| reidencias                                                                                                    | Igual                            | •                                         | 5                                      | 11 1997         | Reglamento de evaluación | n REGLAMENTO DE EVALUACIÓN Y PROMOCIÓN ESCOLAR DECRETO<br>SUPREMO EXENTO                                               |
| ablas do calificacionos                                                                                                    |                                  |                                           | 100                                    | 00 1990         | Establecimiento          | DECRETO ESTABLECIMIENTO INICIAL                                                                                        |
| ecretos +<br>epartamentos de<br>signaturas<br>laterias oficiales                                                                                 |                                  |                                           |                                        |                 | Página 1 de 1            | Mostrando 1 a 3 de 3 elementos                                                                                         |
| ecretos +<br>epartamentos de<br>signaturas<br>laterias oficiales                                                                                 | rie par de resta                 |                                           |                                        |                 | Página 1 de 1            | Mostrando 1 a 3 de 3 elementos                                                                                         |
| ecretos + eparamentos de signaturas laterias oficiales Inicio > Ge Gestionar                                                                     | stionar decretos<br>decretos Aña | s<br>adir decreto                         | s y gestional                          | r sus datos     | Página 1 de 1            | Mostrendo 1 a 3 de 3 elementos                                                                                         |
| ecretos +<br>epartamentos de<br>signaturas<br>laterias oficiales<br>Inicio > Ge<br>Gestionar<br>+ Añadir nuevo                                   | stionar decretos<br>decretos Aña | s<br>adir decreto                         | s y gestional                          | r sus datos     | Página 1 de 1            | Mostrando 1 a 3 de 3 elementos                                                                                         |
| ecretos<br>epartamentos de<br>signaturas<br>laterias oficiales<br>Inicio > Ge<br>Gestionar<br>Añadir nuevo<br>Ö Nuevo                            | stionar decreto:<br>decretos Aña | s<br>adir decreto<br>Número               | s y gestional<br>Año                   | r sus datos     | Página 1 de 1            | Mostrando 1 a 3 de 3 elementos                                                                                         |
| ecretos<br>epartamentos de<br>signaturas<br>laterias oficiales<br>Inicio > Ge<br>Gestionar<br>Añadir nuevo<br>Número<br>Nuevo<br>Nuevo           | stionar decretos<br>decretos Aña | s<br>adir decreto<br>Número<br>625        | s y gestional<br>Año                   | r sus datos     | Página 1 de 1            | Mostrando 1 a 3 de 3 elementos<br>Resaltar texto<br>Descripción<br>AN Y PROGRAMA DE ESTUDIO APROBADO POR DECRETO EXENT |
| ecretos +<br>epartamentos de<br>signaturas<br>laterias oficiales<br>Inicio > Ge<br>Gestionar<br>Añadir nuevo<br>Ňuevo<br>Número Nuevo<br>Igual V | stionar decretos<br>decretos Aña | s<br>adir decreto<br>Número<br>625<br>511 | s y gestionar<br>Año -<br>2003<br>1997 | r sus datos     | Página 1 de 1            | Mostrando 1 a 3 de 3 elementos                                                                                         |

Ingrese a Menú > Estructura Educativa > Decretos > Añadir nuevo> Nuevo

Seleccionar el tipo de decreto a registrar plan y programa o reglamento de evaluación y completar la información requerida.

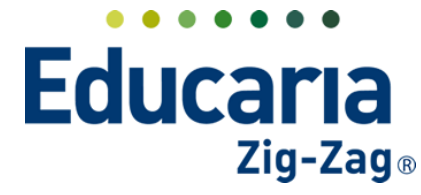

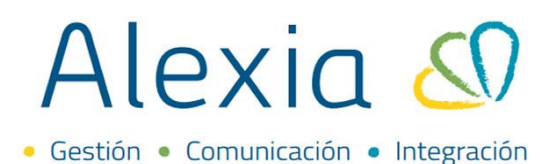

| Decretos dados de alta: | (0) 🛛 Ver todos                                 |        | Los campos marcados con asterisco (*) son obligatorios |
|-------------------------|-------------------------------------------------|--------|--------------------------------------------------------|
| General                 |                                                 |        |                                                        |
| Tipo de decreto :       | - Seleccionar - 🔻 *                             |        |                                                        |
| Número:                 | Seleccionar -                                   | Año: * |                                                        |
| Texto en actas:         | Establecimiento                                 |        |                                                        |
| Descripción:            | Plan de programa<br>Situación final<br>Genérico | *      |                                                        |
| Vigencia:               | Activo                                          |        |                                                        |

Marcar la opción guardar y completar datos.

| Decretos dados de alta: (0) 🗢 Ver todos                              | Los campos marcados con asterisco (*) son obliga |
|----------------------------------------------------------------------|--------------------------------------------------|
| General                                                              |                                                  |
| Tipo de decreto : Plan de prog 🔻 *                                   |                                                  |
| Número: 511 * Año: 2011 *                                            |                                                  |
| Texto en actas: Plan y Programa de estudio *                         |                                                  |
| Descripción: Plan y Programa de estudio aprobado por decreto exento. |                                                  |
| Vigencia: 🧭 Activo                                                   |                                                  |

Debe realizar el mismo procedimiento si requiere añadir otro decreto.

**PLANES DE ESTUDIO** Dentro del plan de estudio de IV° medio en la pestaña asignaturas debe revisar que todas las asignaturas tengan ingresado el código oficial, el peso de las asignaturas en los periodos y realizar el cierre de los periodos.

**CÓDIGOS OFICIALES:** influyen en la generación de la documentación oficial, por lo que es importante que estén incluidos.

Estructura educativa > Planes de estudio > Ingresar en el plan de estudio > Asignaturas > Columna código oficial

|                      | Inicio > Planes        | de est | tudio | > 4° ( | Científico | -Humanista ( | IV)       |                        | Þ                |        |    |         |        |        |           |
|----------------------|------------------------|--------|-------|--------|------------|--------------|-----------|------------------------|------------------|--------|----|---------|--------|--------|-----------|
| Visión General       | Ficha de plan          | de e   | stud  | ios 4º | Científic  | o-Humanis    | ta        |                        |                  |        |    |         |        |        |           |
| Filiación            | Datos Habilidades      |        | Perio | odos   | Aspe       | ctos As      | ignaturas | grupaciones Cursos     | ;                |        |    |         |        |        |           |
| Estructura educativa | 🕂 Añadir nuevo 🕞       | /      | 1     | i i    | 20 K       | 3 🖳 N        | ∕lás •    |                        |                  |        |    |         |        |        | ?         |
| ursos                | Filtrar los resultados |        |       |        |            |              | As        | ignaturas              |                  | Cursos | Pe | eriodos | A      | lumnos | Accioi ^  |
| lanes de estudio +   | Nivel                  |        | TI C  | od     | Grupo 1    | Grupo 2      | Grupo 3   | Asignatura             | Profesor         | IV     | 1a | 2a F    | inal N | lúm. d | Info      |
| ncidencias +         | Todos 🔻                |        | ٦     |        |            |              |           | Final                  | Brahm, Lisse 🗙 🔻 |        | 1  | 1       | 1      | 18     | <u>ال</u> |
| ablas de frases +    | Periodo                |        |       |        | мсом       |              |           | Comunes                | - Seleccionar -  |        | 1  | 1       | 1      |        | <b>b</b>  |
| ecretos +            | <b>•</b>               |        |       | 11224  | MCOM       | LENGU        |           | LENGUA Y LITERATURA    | Hernández, 🗙 🔻   |        | 1  | 1       | 1      | 18     |           |
| epartamentos de      |                        |        |       | 254    | мсом       | IDIOMI       |           | INGLÉS                 | Urzúa, Carla 😠 🔻 |        | 1  | 1       | 1      | 18     | d l       |
| laterias oficiales   | Oficiales              |        |       | 15678  | мсом       | ECO          |           | ECONOMÍA Y SOCIEDAD_1  | Hernández, 🗙 🔻   |        | 1  | 1       | 1      | 15     | đ         |
| eguimiento LCD       |                        |        |       |        | мсом       | FIS          |           | Física                 | Hernández, 🗙 🔻   |        | 1  | 1       | 1      |        | (h)       |
| estión de ocupación  | Aspectos de            |        |       | 32     | мсом       | IDIOM        |           | IDIOMA EXTRANJERO (ALE | Bohm, Mart 🗙 🔻   |        | 1  | 1       | 1      | 18     | đ         |
| Curricular           | asignatura             |        |       |        | мсом       | IDIOM        | GRUPO1    | GRUPO 1                | Bohm, Mart 🗙 🔻   |        | 1  | 1       | 1      | 11     | đ         |
|                      | Profesor               |        |       |        | мсом       | IDIOM        | GRUPO2    | GRUPO 2                | Schwark, Mi 🗙 🔻  |        | 1  | 1       | 1      | 7      | al l      |
| Comunicación         | Todos 🔻                |        |       | 5      | мсом       | MATEM        |           | MATEMÁTICA             | Hernández, 🗙 🔻   |        | 1  | 1       | 1      | 18     | a)        |
|                      |                        |        |       |        |            |              |           |                        |                  |        |    |         |        |        |           |

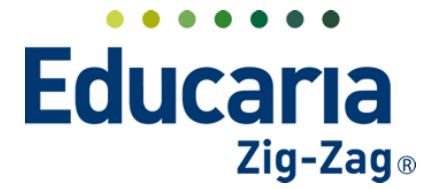

# Alexia 🔊

Escribir el código que corresponda a cada asignatura en la columna Código oficial.

|                       |      |         | A       |         |            | A                      | _                 |        |    |       |       |         |           |
|-----------------------|------|---------|---------|---------|------------|------------------------|-------------------|--------|----|-------|-------|---------|-----------|
| Datos Habilidades     |      | eriodos | Aspe    | ctos A  | signaturas | Agrupaciones Curso     | 5                 |        |    |       |       |         |           |
| Añadir nuevo 🔹        | 1    | Ť       | 1 23 K  | 3 🗳 1   | vlás≖      |                        |                   |        |    |       |       |         | ?         |
| iltrar los resultados |      |         |         |         | As         | ignaturas              |                   | Cursos | P  | eriod | os    | Alumnos | Accio A   |
| Nivel                 | 🗆 Ti | Cod.    | Grupo 1 | Grupo 2 | Grupo 3    | Asignatura             | Profesor          | IV     | 1a | 2a    | Final | Núm. d  | Info      |
| Todos 🔻               |      | 2       |         |         |            | Final                  | Brahm, Lisse 🗙 🔻  |        | 1  | 1     | 1     | 18      | <b>d</b>  |
| Periodo               |      |         | MCOM    |         |            | Comunes                | - Seleccionar - 🔻 |        | 1  | 1     | 1     |         | d l       |
| •                     |      | 1122    | 4 MCOM  | LENGU   |            | LENGUA Y LITERATURA    | Hernández, 🗙 🔻    |        | 1  | 1     | 1     | 18      | ۱.        |
| -                     | Ċ (  | 254     | MCOM    | IDIOMI  |            | INGLÉS                 | Urzúa, Carla 🗙 🔻  |        | 1  | 1     | 1     | 18      | al 👘      |
| Oficiales             |      | 156     | 8 MCOM  | ECO     |            | ECONOMÍA Y SOCIEDAD_1  | Hernández, 🗙 🔻    |        | 1  | 1     | 1     | 15      | <u>.</u>  |
| _                     |      | ]       | MCOM    | FIS     |            | Física                 | Hernández, 🗙 🔻    |        | 1  | 1     | 1     |         | (h)       |
| Aspectos de           |      | 32      | MCOM    | IDIOM   |            | IDIOMA EXTRANJERO (ALE | Bohm, Mart 🗙 🔻    |        | 1  | 1     | 1     | 18      | <u>ال</u> |
| asignatura            |      |         | MCOM    | IDIOM   | GRUPO1     | GRUPO 1                | Bohm, Mart 🗙 🔻    |        | 1  | 1     | 1     | 11      | đ         |
| Profesor              |      |         | MCOM    | IDIOM   | GRUPO2     | GRUPO 2                | Schwark, Mi 🗙 🔻   |        | 1  | 1     | 1     | 7       | đ         |
| Todos 🔻               |      | 5       | MCOM    | MATEM   |            | MATEMÁTICA             | Hernández, 🗙 🔻    |        | 1  | 1     | 1     | 18      | đ         |
| Asignatura            |      |         | MOON    | FILOS   |            | FILOSOFÍA              |                   | -      |    |       | - 1   | 10      | · · · ·   |

**PESOS DE LAS ASIGNATURAS** si todas tienen el mismo peso en el plan de estudio, debe verificar en la columna periodos que se encuentren configuradas iguales, puede ser todas con 1 o todas con 0, para que no estén unas por encima de otras.

Ingrese a Menú > Estructura educativa > Planes de estudio > Ingresar en el plan de estudio > Asignaturas > Columna periodos

| Datos Habilidades      | / | Per | iodos | Aspe    | ctos As | signaturas<br>∕lás <del>-</del> | Agrupaciones Curso:    | s                 |        |      | t      |         |         | (1       |
|------------------------|---|-----|-------|---------|---------|---------------------------------|------------------------|-------------------|--------|------|--------|---------|---------|----------|
| Filtrar los resultados |   |     |       |         |         | As                              | ignaturas              |                   | Cursos | ; Pe | eriodo | is /    | Alumnos | Accioi ^ |
| Nivel                  |   | Ti  | Cod   | Grupo 1 | Grupo 2 | Grupo 3                         | Asignatura             | Profesor          | IV     | 1a   | 2a     | Final I | lúm. d  | Infc     |
| Todos 🔻                |   | 0   |       |         |         |                                 | Final                  | Brahm, Lisse 🗙 🔻  |        | 1    | 1      | 1       | 18      | đ        |
| Periodo                |   |     |       | мсом    |         |                                 | Comunes                | - Seleccionar - 🔻 |        | 1    | 1      | 1       |         | b        |
| •                      |   |     | 11224 | MCOM    | LENGU   |                                 | LENGUA Y LITERATURA    | Hernández, 🗙 🔻    |        | 1    | 1      | 1       | 18      | đ        |
|                        |   |     | 254   | MCOM    | IDIOMI  |                                 | INGLÉS                 | Urzúa, Carla 😠 🔻  |        | 1    | 1      | 1       | 18      | đ        |
| Oficiales              |   |     | 15678 | мсом    | ECO     |                                 | ECONOMÍA Y SOCIEDAD_1  | Hernández, 🗴 🔻    |        | 1    | 1      | 1       | 15      | d l      |
|                        |   |     |       | MCOM    | FIS     |                                 | Física                 | Hernández, 😠 🔻    |        | 1    | 1      | 1       |         | đ        |
| Aspectos de            |   |     | 32    | MCOM    | IDIOM   |                                 | IDIOMA EXTRANJERO (ALE | Bohm, Mart 😠 🔻    |        | 1    | 1      | 1       | 18      | đ        |
| asignatura             |   |     |       | мсом    | IDIOM   | GRUPO1                          | GRUPO 1                | Bohm, Mart 🗴 🔻    |        | 1    | 1      | 1       | 11      | d)       |
| Profesor               |   |     |       | MCOM    | IDIOM   | GRUPO2                          | GRUPO 2                | Schwark, Mi 🗴 🔻   |        | 1    | 1      | 1       | 7       | đ        |
| Todos 🔻                |   |     | 5     | мсом    | MATEM   |                                 | MATEMÁTICA             | Hernández, 🗙 🔻    |        | 1    | 1      | 1       | 18      | đ        |
| Asignatura             |   |     | 4054  | HCOM    | FIL OF  |                                 | su ososíu              |                   | _      |      |        |         | 10      | •        |

Para realizar alguna modificación en estos, debe dar click sobre el peso a modificar, visualizará una ventana donde puede cambiar el dato y marcar ir para que se realice la modificación.

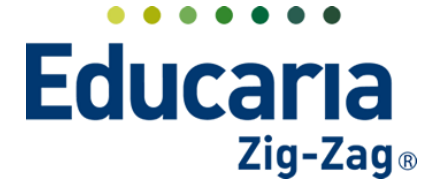

## Alexia (

Gestión
 Comunicación
 Integración

| Datos Habilidades      |   | Per | riodos | Aspe    | ctos As | ignaturas         | Agrupacion    | es Cursos                  |                      |        |    |        |       |         |          |
|------------------------|---|-----|--------|---------|---------|-------------------|---------------|----------------------------|----------------------|--------|----|--------|-------|---------|----------|
| 🕂 Añadir nuevo 🕞       | / | •   | t i    | 20 4    | 3 🗳 N   | ∕lás <del>-</del> |               |                            |                      |        |    |        |       |         | 7        |
| -iltrar los resultados |   |     |        |         |         | Asi               | gnaturas      |                            |                      | Cursos | P  | eriodo | os    | Alumnos | Accio +  |
| Nivel                  |   | Ti  | Cod    | Grupo 1 | Grupo 2 | Grupo 3           | Asign         | natura                     | Profesor             | IV     | 1a | 2a     | Final | Núm. d  | Info     |
| Todos 🔻                |   | D   |        |         |         |                   | Final         |                            |                      |        | 1  | 1      | 1     | 18      | 1        |
| Pariodo                |   |     |        | MCOM    |         |                   | Comunes       | Estado: Abiert             | 9<br>                | ×      | 1  | 1      | 1     |         | ) (h)    |
| T                      |   |     | 11224  | MCOM    | LENGU   |                   | LENGUA Y LITE | puede cerrar<br>asignatura | el periodo para ésta | se     | 4  | -1     | 1     | 18      | a)       |
|                        |   |     | 254    | мсом    | IDIOMI  |                   | INGLÉS        | Habilitad                  | a con peso: : 1      |        | 1  | 1      | 1     | 18      | a)       |
| Oficiales              |   |     | 15678  | мсом    | ECO     |                   | ECONOMÍA Y S  | Ir                         | Hemonucz, A *        |        | 1  | 1      | 1     | 15      | a)       |
|                        |   |     |        | мсом    | FIS     |                   | Física        | <u>_</u>                   | Hernández, 🗙 🔻       |        | 1  | 1      | 1     |         | a)       |
| Aspectos de            |   |     | 32     | мсом    | IDIOM   |                   | IDIOMA EXTRA  | NJERO (ALE                 | Bohm, Mart 🗙 🔻       |        | 1  | 1      | 1     | 18      | <u>a</u> |
| asignatura             |   |     |        | MCOM    | IDIOM   | GRUPO1            | GRUPO 1       |                            | Bohm, Mart 🗙 🔻       |        | 1  | 1      | 1     | 11      | a)       |
| Profesor               |   |     |        | мсом    | IDIOM   | GRUPO2            | GRUPO 2       |                            | Schwark, Mi 🗙 🔻      |        | 1  | 1      | 1     | 7       | al.      |
| Todos 🔻                |   |     | 5      | мсом    | MATEM   |                   | MATEMÁTICA    |                            | Hernández, 🗙 🔻       |        | 1  | 1      | 1     | 18      | a)       |
| Asignatura             |   | -   | 407.0  |         | 51.05   |                   |               |                            |                      |        | 1  |        |       | 10      | •        |

CÁLCULO DE PROMEDIOS se pueden calcular o recalcular los promedios de todas las asignaturas, esto para que se actualice cualquier ingreso o modificación de calificación que se realice.

Ingrese a Menú > Estructura educativa > Planes de estudio > Ingresar en el plan de estudio > Asignaturas > Calcular promedio

Debe seleccionar el curso, las asignaturas y marcar la opción calcular promedio.

| Ficha de pla          | n de estudios 4 | ° Científico-Huma | nista       |                        | -                  |        |    |        |            |          |
|-----------------------|-----------------|-------------------|-------------|------------------------|--------------------|--------|----|--------|------------|----------|
| atos Habilidade       | s Periodos      | Aspectos          | Asignaturas | Agrupaciones Cursos    |                    |        |    |        |            |          |
| • Añadir nuevo 🕞      |                 | P 🛛 🖾             | Más •       |                        |                    |        |    |        |            | ?        |
| iltrar los resultados | 🦕 🕻 🗠           | lcular promedio   | As          | ignaturas              |                    | Cursos | Pe | riodos | Alumnos    | Accio *  |
| Nivel                 | 👌 🔽 Tì Cod      | Grupo 1 Grupo     | 2 Grupo 3   | Asignatura             | Profesor           | IV-A   | 1a | 2a Fi  | nal Núm. d | Infc     |
| IV-A                  |                 |                   |             | Final                  | - Seleccionar - 🔻  |        | 1  | 1      | 1 18       | l III    |
| erio                  | <b>v</b> 🛛 🖓    | мсом              |             | Comunes                | - Seleccionar - 🔻  |        | 1  | 1      | 1          | al 👘     |
| 1a 🗸                  | <b>I</b> 11224  | MCOM LENGU        |             | LENGUA Y LITERATURA    | Hernández, 🗙 🔻     |        | 1  | 1      | 1 18       | <b>a</b> |
|                       | 254             | MCOM IDIOMI       |             | INGLÉS                 | Urzúa, Carla 😠 🔻   |        | 1  | 1      | 1 18       | al I     |
| Oficiales             | 15678           | MCOM ECO          |             | ECONOMÍA Y SOCIEDAD_1  | Hernández, 🗙 🔻     |        | 1  | 1      | 1 15       | <b>a</b> |
|                       |                 | MCOM FIS          |             | Física                 | Hernández, 🗙 🔻     |        | 1  | 1      | 1          | <b>a</b> |
| Aspectos de           | <b>2</b> 32     | MCOM IDIOM        |             | IDIOMA EXTRANJERO (ALE | Bohm, Mart 🗙 🔻     |        | 1  | 1      | 1 18       | <b>a</b> |
| signatura             |                 | MCOM IDIOM        | GRUPO1      | GRUPO 1                | Bohm, Mart 🗙 🔻     |        | 1  | 1      | 1 11       | <b>a</b> |
| rofesor               |                 | MCOM IDIOM        | GRUPO2      | GRUPO 2                | Schwark, Mi 🗙 🔻    |        | 1  | 1      | 1 7        | (II)     |
| Todos 🔻               | <b>Z</b> 🗋 5    | MCOM MATEM        |             | MATEMÁTICA             | Hernández, 🗙 🔻     |        | 1  | 1      | 1 18       | <b>a</b> |
| signatura             | 4651            | MCOM FILOS        |             | FILOSOFÍA              | Lespai, Joel I 🗙 🔻 |        | 1  | 1      | 1 18       | (i)      |
| Contiene 🔻            | D 2200          |                   |             |                        |                    |        | 1  | 1      | 1 10       | · · ·    |

Al presionar la calculadora aparecerá una ventana indicando que se iniciará el proceso. Se debe presionar aceptar.

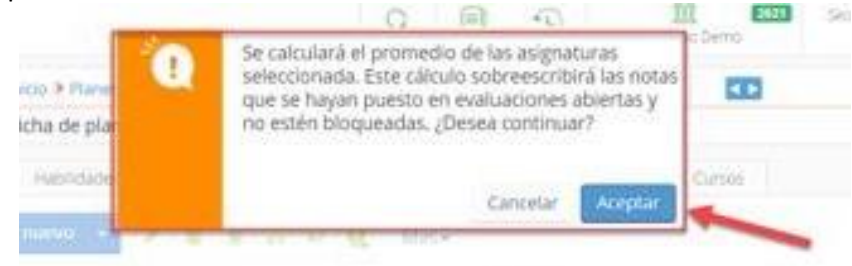

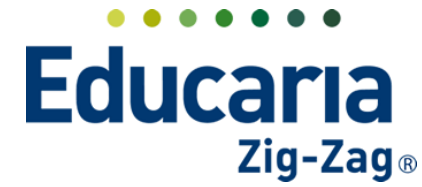

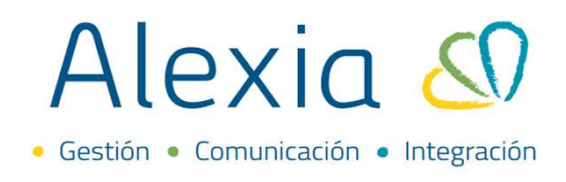

Al finalizar el cálculo el sistema informará que se ha finalizado el proceso. Presionar OK.

| 100       | 1         |
|-----------|-----------|
|           |           |
| OK Cursos |           |
|           | OK Cursos |

**CIERRE DE PERIODOS** se realiza el cierre de los periodos para que no se pueda modificar o incluir calificaciones. Ideal realizarlo al termino de cada semestre o trimestre, si no se realiza esta acción el sistema no permite generar las situaciones finales.

|                               | Ficha de pla           | in <b>C</b> es | tudios 4º Cie |          | umanist | а         |                  |                   |              |              |               |
|-------------------------------|------------------------|----------------|---------------|----------|---------|-----------|------------------|-------------------|--------------|--------------|---------------|
| Filiación                     | Datos Habilidade       | 25             | Periodos      | Aspectos | As      | ignaturas | Agrupaciones     | Cursos            |              |              |               |
| Estructura educativa          | 🕂 Añadir nuevo 🕞       | <b>8</b> *     | / 🕯 i         |          |         |           |                  |                   |              |              |               |
| ursos                         | Filtrar los resultados |                | Estado        | Activo   | Número  | Reducid   | Nombre(s)        | Tipo              | Fecha inicio | Fecha final  | Ponder        |
| lanes de estudio +            | Reducido               |                | 1             |          | 1       | 1a        | Primer Semestre  | Periodo normal    | 05/03/2022 🛅 | 03/07/2022 🛅 | 1             |
| ablas de calificaciones _     | Contiene 🔻             |                | •             |          | 2       | 2a        | Segundo Semestre | Periodo normal 🔻  | 27/07/2022 🛅 | 20/12/2022 🛅 | 1             |
| ablas de frases +             |                        |                |               |          | 3       | Final     | Evaluacion Final | Periodo final 🔻   | 20/12/2022   | 20/12/2022 🛅 | 1             |
| lecretos +                    | Tipo                   |                |               |          |         |           |                  |                   |              |              | 3             |
| epartamentos de<br>signaturas | Todos 🔻                |                |               |          |         |           | 14 ×4            | Página 1 de 1 🍉 ы |              | Mostrand     | lo 1 - 3 de 3 |
|                               |                        |                |               |          |         |           |                  |                   |              |              |               |

Ingrese a Menú > Estructura Educativa > Planes de Estudio > Seleccionar nivel > Periodos

Seleccionar el icono de cambiar estado para realizar el cierre.

|                        | _            |                                                                                                    |        |       |        |                  |
|------------------------|--------------|----------------------------------------------------------------------------------------------------|--------|-------|--------|------------------|
| 🕂 Añadir nuevo 👻       | <u>a</u> " / | the second second seco |        |       |        |                  |
| Filtrar los resultados | Cambio       | ar estado                                                                                                    | Activo | Númer | Reduci | Nombre(s)        |
| Reducido               |              | 1                                                                                                    | ✓      | 1     | 1-SEM  | Primer semestre  |
| Contiene 🔻             |              | 1                                                                                                    |        | 2     | 2-SEM  | Segundo semestre |
|                        |              | •                                                                                                    |        | 3     | FINAL  | Final            |
| Тіро                   |              |                                                                                                    |        |       |        |                  |

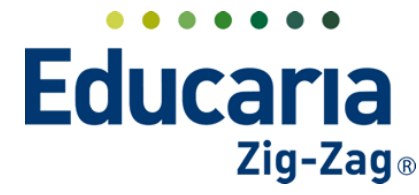

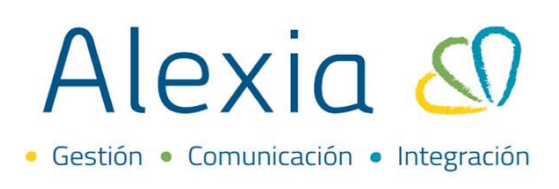

### Seleccionar el periodo a cerrar.

|  | Grupo 1 | Grupo 2 | Grupo 3 | Asignatura                         | 1-SEM   | x     | 2-SEM     | x        | Final   | x        | - |
|--|---------|---------|---------|------------------------------------|---------|-------|-----------|----------|---------|----------|---|
|  |         |         |         | Final (4A)                         | Abierta | Cerra | r Abierta | •        | Abierta |          |   |
|  | MCOM    |         |         | Global (4A)                        | Abierta |       | Abierta   | •        | Abierta |          |   |
|  | MCOM    | INFORME |         | INFORME DE PERSONALIDAD (4A)       | Abierta | A     | Abierta   | <b>A</b> | Abierta | •        |   |
|  | MCOM    | LENGU   |         | LENGUA Y LITERATURA (4A)           | Abierta | A     | Abierta   | A        | Abierta | <b>A</b> |   |
|  | MCOM    | ESC     |         | ESCRITURA ESPECIALIZADA (4A)       | Abierta |       | Abierta   | •        | Abierta |          |   |
|  | MCOM    | ARTES   |         | ARTES VISUALES (4A)                | Abierta | A     | Abierta   | A        | Abierta | A        |   |
|  | MCOM    | ARTES   | G1      | ARTES VISUALES G1 (4A)             | Abierta | A     | Abierta   | A        | Abierta | <b>A</b> |   |
|  | MCOM    | ARTES   | G2      | ARTES VISUALES G2 (4A)             | Abierta |       | Abierta   | •        | Abierta | A        |   |
|  | MCOM    | INGL    |         | INGLÉS (4A)                        | Abierta |       | Abierta   | A        | Abierta | <b>A</b> |   |
|  | MCOM    | RELI    |         | RELIGIÓN (4A)                      | Abierta |       | Abierta   | A        | Abierta |          |   |
|  | MCOM    | CIENC   |         | CIENCIAS DEL EJERCICIO FÍSICO (4A) | Abierta |       | Abierta   |          | Abierta |          |   |
|  | MCOM    | HISTO   |         | CIENCIAS PARA LA CIUDADANIA (4A)   | Abierta | A     | Abierta   | A        | Abierta |          |   |
|  | MCOM    | MAT     |         | MATEMATICAS (4A)                   | Abierta | A     | Abierta   | A        | Abierta |          |   |
|  | MCOM    | EFISI   |         | FILOSOFÍA (4A)                     | Abierta | A     | Abierta   | A        | Abierta | A        |   |
|  | MCOM    | Orient  |         | ORIENTACIÓN (4A)                   | Abierta |       | Abierta   | •        | Abierta |          |   |
|  | MCOM    | EDUCA   |         | EDUCACION CIUDADANA (4A)           | Ablerta | A     | Abierta   | A        | Abierta | A        |   |

Le indicará que se realizará un cálculo de promedios para el plan de estudios, hacer click en aceptar.

|     | Ê. | Se realizará el cálculo de promedios para todas las<br>materias del plan de estudios. ¿Desea continuar? |
|-----|----|----------------------------------------------------------------------------------------------------|
| ir  |    |                                                                                                    |
| o   |    |                                                                                                    |
| Е   |    |                                                                                                    |
| 1,4 |    | Cancelar Aceptar                                                                                        |
| C   |    |                                                                                                    |

Al realizar el cierre del periodo, el icono cambiará a color rojo.

| Añadir nuevo        | •   | / 💼    |       |       |        |                  |                  |   |              |              | 1      |
|---------------------|-----|--------|-------|-------|--------|------------------|------------------|---|--------------|--------------|--------|
| Filtrar los resulta | dos | Estado | ctivo | Númer | Reduci | Nombre(s)        | Tipo             |   | Fecha inicio | Fecha final  | Ponde  |
| Reducido            |     |        |       | 1     | 1-SEM  | Primer semestre  | Periodo normal   | V | 25/03/2021 🛅 | 15/07/2021 🛅 | 1      |
| Contiene            |     | 1      |       | 2     | 2-SEM  | Segundo semestre | Periodo normal   | • | 01/08/2021 🛅 | 20/12/2022 🛗 | 1      |
|                     |     |        |       | 3     | FINAL  | Final            | Periodo final    | V | 20/12/2022 🛅 | 20/12/2022 🛅 | 1      |
| Тіро                |     |        |       |       |        |                  |                  |   |              |              | 3      |
| Todos               |     |        |       |       |        | 14 <4 P2         | igina 1 de 1 🍉 ы |   |              | Mostrando 1  | 2 do 3 |

Debe realizar este procedimiento con cada periodo para dejar todos cerrados.

**DECRETOS PARA DOCUMENTACIÓN OFICIAL** revisar y/o ingresar los decretos correspondientes a establecimiento, planes y programas y reglamentos de Evaluación, estos se visualizarán en la documentación oficial. Si requiere incluir un decreto en años anteriores, debe cambiar de año la plataforma y realizar el mismo procedimiento que se define a continuación.

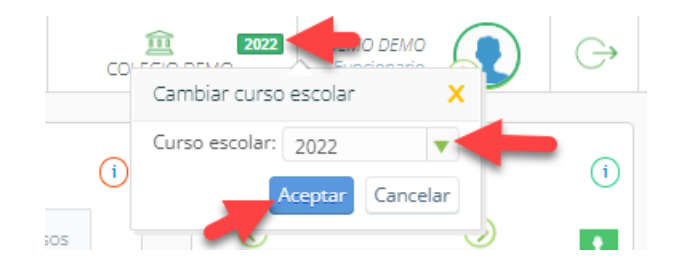

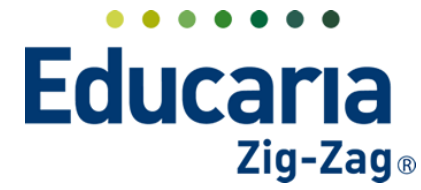

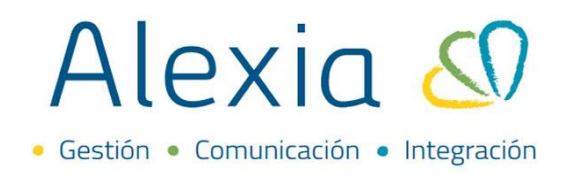

## Ingrese a Menú > Estructura Educativa > Decretos > Añadir nuevo> Nuevo

|                                                  |                                         | Ges                    | stionar decre                | tos Añadi       | r decretos        | y gestionar sus datos                |               |                                                |                            |
|--------------------------------------------------|-----------------------------------------|------------------------|------------------------------|-----------------|-------------------|--------------------------------------|---------------|------------------------------------------------|----------------------------|
| Filiación                                        |                                         | ► Añadir n             | uevo 👻                       | 1 9             |                   |                                      |               |                                                | 🖌 Resaltar texto           |
| Estructura educati                               | va F                                    | iltrar los re:         | sultados                     | N               | lúmero            | Año 🔻                                | ipo           | Des                                            | cripción                   |
| Iursos                                           |                                         | Vúmero                 | 0                            |                 | 625               | 2003 Plan de pro                     | rama          | PLAN Y PROGRAMA DE ESTUDIO A                   | PROBADO POR DECRETO EXENTO |
| Panes de estudio                                 | ÷                                       | Igual                  |                              |                 | 511               | 1997 Reglamento                      | de evaluación | REGLAMENTO DE EVALUACIÓN Y F<br>SUPREMO EXENTO | PROMOCIÓN ESCOLAR DECRETO  |
|                                                  | Ĥ (                                     |                        |                              |                 | 1000              | 1990 Establecimie                    | nto           | DECRETO ESTABLECIMIENTO INICI                  | AL                         |
| Departamentos de<br>Inicio                       | Gestionar                               | r decretos             |                              |                 |                   |                                      |               |                                                |                            |
| lepartamentos de<br>Isienaturas<br>Inicio<br>Ges | o > Gestionar<br>tionar decre           | r decretos<br>etos Aña | dir decrete                  | os y gest       | tionar su         | us datos                             |               |                                                |                            |
| Añadir nu                                        | o > Gestionar<br>tionar decre           | r decretos<br>etos Aña | dir decret                   | ps y gest       | tionar su         | is datos                             |               |                                                | 🖌 Resaltar texto           |
| + Añadir nu<br>ð Nuevo                           | o > Gestionar<br>tionar decre           | r decretos<br>etos Aña | dir decreto                  | ps y gest<br>Ař | tionar su<br>ìo 🔻 | is datos<br>Tipo                     |               | De                                             | Resaltar texto             |
| + Añadir nu<br>ð Nuevo<br>Número                 | o > Gestionar<br>tionar decre<br>Jevo - | etos Aña               | dir decreto<br>Número<br>625 | ps y gest<br>Ař | tionar su         | is datos<br>Tipo<br>Plan de programa | PLA           | De<br>IN Y PROGRAMA DE ESTUDIO                 | Resaltar texto             |

Seleccionar el tipo de Decreto a registrar, completar la información requerida y seleccionar guardar y completar datos.

| etos dados de alta: ( | (0) • Ver todos                                 |      |   | Los campos mare | ados con asterisco (*) son obligato |
|-----------------------|-------------------------------------------------|------|---|-----------------|-------------------------------------|
| Tipo de decreto :     | - Seleccionar - 🔻 *                             |      |   |                 |                                     |
| Número:               | - Seleccionar -                                 | Año: | * |                 |                                     |
| Texto en actas:       | Establecimiento<br>Reglamento de evaluación     |      |   |                 |                                     |
| Descripción:          | Plan de programa<br>Situación final<br>Genérico |      | * |                 |                                     |
| Vigencia:             | Activo                                          |      |   |                 |                                     |

Finalmente, vincular el decreto a los cursos correspondientes. Para esto debe ingresar en el decreto y en la pestaña cursos, seleccionar la opción vincular.

| Ficha de decre                     | >s > 511/1997<br>eto REGLAMENTO DE EVALU | IACIÓN Y PROMOCIÓN ESCOLAR D | <►<br>ECRE           |         |                       |
|------------------------------------|------------------------------------------|------------------------------|----------------------|---------|-----------------------|
| Datos Cursos                       |                                          |                              |                      |         |                       |
| + Vincular                         | <b>S</b>                                 |                              |                      | 🖌 Res   | altar texto           |
| Filtrar los resultad               | Reducido                                 | Nombre(s)                    | Tutor                | Alumnos | Mini ficha            |
| Plan de estudios<br>- Selecciona 🔻 |                                          | 14 -                         | ce Página 💿 de đ 🏎 🖬 | Sin     | registros que mostrar |
| Reducido                           |                                          |                              |                      |         |                       |
| Contiene 🔻                         |                                          |                              |                      |         |                       |

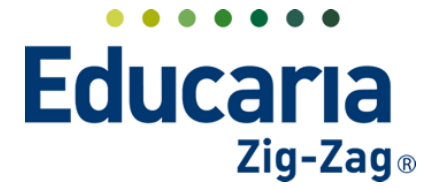

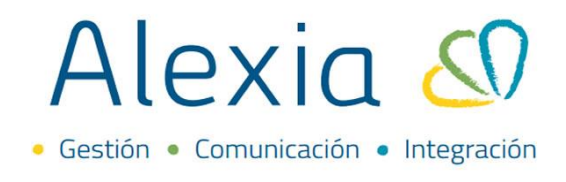

Se reflejará la ventana cursos donde debe seleccionar el plan de estudios y el o los cursos a vincular al decreto. Marcar aceptar.

| Filtrar los resultad                                         | 🗌 Re | ducido Nombrei | s) T              | lutor   | Alumnos | Mini ficha             |        |
|--------------------------------------------------------------|------|----------------|-------------------|---------|---------|------------------------|--------|
| Plan de estudios                                             | IV-A | IV año Medio   | Bohm              | n -     | 18      | <u>n</u>               |        |
| 4º Científico▼<br>4º Científico▼<br>contiene<br>✓ Académicos | 4    |                | ie ce Página 1 de | 1 ===== | Mos     | ▶<br>trando 1 - 1 de 1 |        |
|                                                              |      |                |                   |         | -       | Aceptar Car            | ncelar |

En caso de que el decreto ya se encuentre creado en alexia, solo debe verificar si se encuentra vinculado a los IV° medio, esto para el caso de los planes y programas y decreto de evaluación.

**ORDEN DE ASIGNATURAS** con este procedimiento, las asignaturas en los certificados de concentración de notas tendrán el orden que se les asigne.

| ☆ Visión General           | Inicio > Gestion<br>Gestionar mat | ar asigni<br>terias si | <sup>atura:</sup><br>egún | s<br>materias | oficiales Gestionar materias agrupad | as por có | digo of | icial    |        |      |
|----------------------------|-----------------------------------|------------------------|---------------------------|---------------|--------------------------------------|-----------|---------|----------|--------|------|
| Filiación                  | Ø 🗵 Más-                          |                        |                           |               |                                      |           |         |          |        |      |
| Estructura educativa       | Filtrar los resultados            |                        |                           |               | Materias oficiales                   |           |         | Ejero    | ticios |      |
| Cursos                     | Enseñanza 🔗                       |                        | Tipo                      | Cod. Ofi      | Asignatura                           | Orden     | 2019    | 2020     | 2021   | 2022 |
| Planes de estudio +        | NAGU                              |                        |                           | 13            | RELIGIÓN                             | 9999      |         |          |        |      |
| Incidencias +              | NWCH Y                            |                        |                           | 5             | MATEMÁTICA                           | 41        |         |          |        |      |
| Tablas de calificaciones 🛓 | Asignatura                        |                        |                           | 3             | MATEMATICA                           | 41        | -       | -        | -      | -    |
| Tablas de frases +         | Contiene 🔻                        |                        |                           | 14            | LENGUAJE Y COMUNICACIÓN              |           | ✓       | <b>~</b> |        |      |
| Decretos +                 |                                   |                        |                           | 22            | ORIENTACIÓN                          | 50        |         |          |        |      |
| asignaturas                | Cod. Oficial                      |                        |                           | 11224         | LENGUA Y LITERATURA                  |           |         |          |        |      |
| Materias oficiales         | Contiene 🔻                        |                        |                           | 19            | IDIOMA EXTRANJERO (INGLÉS)           | 9999      |         |          |        |      |
| Gestión de ocupación       |                                   |                        |                           | 249           | IDIOMA EXTRANJERO: INGLÉS            | 9999      |         |          |        |      |

Seleccione las asignaturas y en el botón más, presionar la opción normalizar materias.

| Gestionar ma  | har asigni<br>terias si | aturas<br>egún | s<br>materias | oficiales Gestionar materias agrupada | is por có | digo of | icial |       |      |                                           |                        |
|---------------|-------------------------|----------------|---------------|---------------------------------------|-----------|---------|-------|-------|------|-------------------------------------------|------------------------|
| Filtrar los r | izar mate               | erias          |               | Materias oficiales                    |           |         | Ejero | icios |      | Valores cargados en las materia           | as                     |
| Enseñanza 😽   |                         | Tipo           | Cod. Ofi      | Asignatura                            | Orden     | 2019    | 2020  | 2021  | 2022 | Agrupación oficial                        | Orden                  |
| NMCH          |                         |                | 13            | RELIGIÓN                              | 9999      |         |       |       |      | RELIGIÓN                                  | 0                      |
| Arignatura    |                         |                | 5             | MATEMÁTICA                            | 41        |         |       |       |      | MATEMÁTICA                                | 41 y<br>otros<br>más   |
| Contiene V    |                         |                | 14            | LENGUAJE Y COMUNICACIÓN               |           |         |       |       |      | LENGUAJE Y COMUNICACIÓN                   | 5 y<br>otros<br>más    |
|               |                         |                | 22            | ORIENTACIÓN                           | 50        |         |       |       |      | ORIENTACIÓN                               | 9999 y<br>otros<br>más |
| Cod. Oficial  |                         |                | 11224         | LENGUA Y LITERATURA                   |           |         |       |       |      | LENGUAJE Y COMUNICACIÓN y otros<br>más    | 5 y<br>otros<br>más    |
| Contiene 🔻    |                         |                | 19            | IDIOMA EXTRANJERO (INGLÉS)            | 9999      |         |       |       |      | IDIOMA EXTRANJERO (INGLÉS)                | 10                     |
|               |                         |                | 249           | IDIOMA EXTRANJERO: INGLÉS             | 9999      |         |       |       |      | IDIOMA EXTRANJERO (INGLÉS) y otros<br>más | 10 y<br>otros<br>más   |

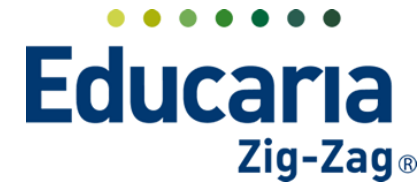

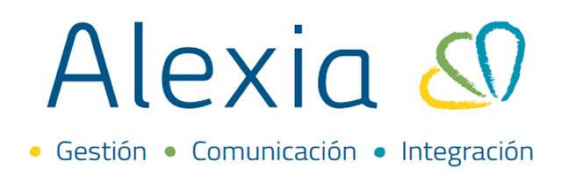

Se reflejará el siguiente mensaje, debe marcar la opción aceptar para que se ejecute la acción.

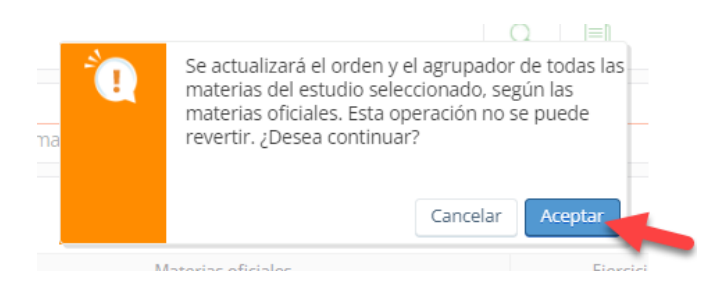

Luego, asignar numeración ascendente de menor a mayor, en la columna orden que está de última en el costado derecho de la pantalla.

| C 🖳 N            | lás <del>-</del> |      |          |                                            |       |                                                                                                    |                                                                                                    |                                                                                                    |                                                                                                    |                                            | Ľ       |
|------------------|------------------|------|----------|--------------------------------------------|-------|----------------------------------------------------------------------------------------------------|----------------------------------------------------------------------------------------------------|----------------------------------------------------------------------------------------------------|----------------------------------------------------------------------------------------------------|--------------------------------------------|---------|
| Filtrar los resi | ultados          |      |          | Materias oficiales                         |       |                                                                                                    | Ejerc                                                                                                    | icios                                                                                                    |                                                                                                    | Valores cargados en las mate               | erias 🗸 |
| Enseñanza        | <b>e</b>         | Tipo | Cod. Ofi | Asignatura                                 | Orden | 2019                                                                                                    | 2020                                                                                                    | 2021                                                                                                    | 2022                                                                                                    | Agrupación oficial                         | Order   |
| NMCH             |                  |      | 11224    | LENGUA Y LITERATURA                        |       |                                                                                                    | <b>~</b>                                                                                                    | <b>~</b>                                                                                                    | <b>~</b>                                                                                                    | LENGUA Y LITERATURA                        | 5       |
| NIVICE           | •                |      | 5        | MATEMÁTICA                                 | 41    | <ul> <li>Image: A second second s</li></ul> |                                                                                                    | Image: A start of the start of the start          | <b>~</b>                                                                                                    | MATEMÁTICA                                 | 10      |
| Asignatura       |                  |      | 19       | IDIOMA EXTRANJERO (INGLÉS)                 | 9999  | <ul> <li>Image: A second second s</li></ul> | Image: A start and a start a start  |                                                                                                    | <ul> <li>Image: A set of the set of the</li></ul>  | IDIOMA EXTRANJERO (INGLÉS)                 | 15      |
| Contiene         | -                |      | 2280     | HISTORIA, GEOGRAFÍA Y CIENCIAS<br>SOCIALES | 9999  |                                                                                                    |                                                                                                    |                                                                                                    |                                                                                                    | HISTORIA, GEOGRAFÍA Y CIENCIAS<br>SOCIALES | 20      |
|                  |                  |      | 6        | CIENCIAS NATURALES                         | 49    |                                                                                                    | Image: A start a start a st | Image: A start a start a st         | <ul> <li>Image: A second second s</li></ul> | CIENCIAS NATURALES                         | 25      |
|                  |                  |      | 28       | ARTES VISUALES                             | 12    |                                                                                                    |                                                                                                    |                                                                                                    |                                                                                                    | ARTES VISUALES                             | 30      |
| Cod. Oficial     |                  |      | 3        | BIOLOGÍA                                   | 30    | <ul> <li>Image: A set of the set of the</li></ul>  | <b>~</b>                                                                                                    |                                                                                                    | ✓                                                                                                    | BIOLOGÍA                                   | 35      |
| Contiene         | -                |      | 8        | QUÍMICA                                    | 38    |                                                                                                    |                                                                                                    |                                                                                                    | <b>~</b>                                                                                                    | QUÍMICA                                    | 40      |
| warren fin       |                  |      | 7        | FÍSICA                                     | 7     | <ul> <li>Image: A second second s</li></ul> | <b>~</b>                                                                                                    | <ul> <li>Image: A set of the set of the</li></ul> | <b>~</b>                                                                                                    | FÍSICA                                     | 45      |
|                  |                  |      | 17       | EDUCACIÓN TECNOLÓGICA                      | 11    | Image: A start of the start of the start           |                                                                                                    |                                                                                                    |                                                                                                    | EDUCACIÓN TECNOLÓGICA                      | 50      |
|                  |                  |      | 22       | ORIENTACIÓN                                | 50    |                                                                                                    |                                                                                                    |                                                                                                    | <ul> <li>Image: A set of the set of the</li></ul>  | ORIENTACIÓN                                | 55      |
|                  |                  |      | 2        | FILOSOFÍA                                  | 43    |                                                                                                    |                                                                                                    | Image: A start of the start of the start          | <b>~</b>                                                                                                    | FILOSOFÍA                                  | 60      |

Se recomienda ir asignando los números de 5 en 5 o de 10 en 10, por si necesita incluir alguna asignatura más adelante, de esta forma, se evita modificar toda la numeración.

SITUACION FINAL se generarán las situaciones finales de los alumnos de IV° medio.

Ingrese a Menú > Curricular > Situación final

| Visión General      |   | Gestionar sit          | onar situ<br>tuacion | aciones<br>es final | finales<br><b>es</b> Eliminar si | uaciones fina  | les y modifica | r sus datos    |                 |       |            |          |          |            |
|---------------------|---|------------------------|----------------------|---------------------|----------------------------------|----------------|----------------|----------------|-----------------|-------|------------|----------|----------|------------|
| Filiación           |   | + Generar              | Ť                    | Ø                   |                                  |                |                |                |                 |       |            |          | Resalta  | r texto    |
| Estructura educativ | a | Filtrar los resultados |                      | Vúmero              | Primer apellido                  | Segundo apelli | Nombre(s)      | Sección reduci | Situación final | Fecha | Porcentaje | Promedio | Cierre a | Mini ficha |
|                     |   | Missel                 |                      | 67                  | Alegría                          | de Requesens   | Agustín Ignaci | IV-A           | -               | -     |            | ÷        |          | mai in     |
| 1 Curricular        |   | Nivel                  |                      | 68                  | Alinco                           | Bartsch        | Emilio Osvaldo | IV-A           | -               | -     | -          | -        |          |            |
| Evaluar             | + | IV-A 🔻                 |                      | 69                  | Álvarez                          | Reyes          | María Ignacia  | IV-A           | -               | -     | -          | -        |          | ₽Ę         |
| Pasar Lista         | + | Nombre(s)              |                      | 70                  | Araya                            | Villanueva     | José Tomás     | IV-A           | -               |       |            | -        |          |            |
| Conducta            | + | (Vombre(s)             |                      | 71                  | Avilés                           | Antonucci      | Martina Danie  | I IV-A         | -               |       | -          | -        |          | n=         |
| Conducts            |   | Contiene 🔻             |                      | 72                  | Baeza                            | Fuentes        | Rocío Paulina  | IV-A           | -               | -     | -          | -        |          |            |
| Situacion Inal      | + |                        |                      | 73                  | Cerda                            | Amaro          | Nicolas Anton  | IV-A           | -               | -     | -          | -        |          |            |
| Registro automático |   | Primer apellido        |                      | 74                  | Domínguez                        | Larrañaga      | Gastón Andrés  | IV-A           | -               |       | -          | -        |          |            |
| Gestión conductual  |   |                        |                      | 75                  | Lagos                            | Millaguin      | Gustavo Danie  | IV-A           | -               |       |            | -        |          |            |

Seleccionar el curso, a los alumnos que no estén retirados o con situación final ya generada, y macar la opción generar.

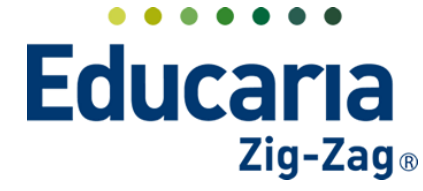

## Alexia 🔊

| <b>1</b>         |             |                                |           |                |                 |       |            |         |           |            |
|------------------|-------------|--------------------------------|-----------|----------------|-----------------|-------|------------|---------|-----------|------------|
| ienerar          | 1           |                                |           |                |                 |       |            |         | 🖌 Resalta | r texto    |
| r los resultados | Número      | Primer apellido Segundo apelli | Nombre(s) | Sección reduci | Situación final | Fecha | Porcentaje | Promedi | Cierre a  | Mini ficha |
|                  | 78          |                                |           | : IV-A         | -               | -     |            | -       |           |            |
|                  | 79          |                                |           | IV-A           |                 |       |            |         |           |            |
| •                | 80          |                                |           | IV-A           | -               | -     |            | -       |           |            |
|                  | 81          |                                |           | IV-A           | -               | -     | -          | -       |           |            |
|                  | 82          |                                |           | HV-A           |                 |       |            | -       |           | <b>D</b>   |
| tien V           | 2 83        |                                |           | IV-A           |                 | -     |            | -       |           | <b>1</b>   |
|                  | 84          |                                |           | IV-A           | -               | -     | -          | -       |           | <b>1</b>   |
| er apellido      | <b>2</b> 85 |                                |           | IV-A           | -               | -     |            | -       |           | <b>1</b>   |
|                  | 2 86        |                                |           | IV-A           | -               | -     |            | -       |           | <b>1</b>   |
| uene 🔻           | 87          |                                |           | IV-A           | -               | -     |            | -       |           | <b>1</b>   |
|                  | 88          |                                |           | IV-A           | -               | -     |            | -       |           | n și       |
| ndo apellido     | 2 89        |                                |           | IV-A           | -               | -     |            | -       |           | <b>D</b>   |
| tiene 🔻          | 90          |                                |           | : IV-A         | -               | -     | -          | -       |           |            |
|                  | 91          |                                |           | IV-A           |                 |       |            | -       |           |            |
|                  | 92          |                                |           | : IV-A         | -               | -     |            | -       |           | <u>n</u>   |
| ción final       | 93          |                                |           | IV-A           | -               | -     | •          | -       |           | <b>1</b>   |
| ine 💌            | 94          |                                |           | · IV-A         | -               | ÷     |            | ÷       |           |            |

Al generar la situación final, tendremos nueva información en esta vista.

| Gestionar site        | Jacio | nes fina | ales Eliminar  | situaciones | finales y mo | dificar sus c | latos         |           |            |           |          |            |
|-----------------------|-------|----------|----------------|-------------|--------------|---------------|---------------|-----------|------------|-----------|----------|------------|
| - Generar             | 1     |          |                |             |              |               |               |           |            | 🖌 Resalta | ar texto |            |
| iltrar los resultados |       | Número   | Primer apellio | Segundo ape | Nombre(s)    | Sección redu  | Situación fin | Fecha     | Porcentaje | Promedio  | Cierre ; | Mini ficha |
| Post .                |       | 7        | Bello          |             | María        | 4A            | Promovido     | 6/09/2021 | 100        | 5,2       |          |            |
| livei                 |       | 5        | Carmona        |             | Patricia     | 4A            | Promovido     | 6/09/2021 | 100        | 6         |          |            |
| 4A 🔻                  |       | 2        | Hernandez      | Leyton      | Catalina     | 4A            | Promovido     | 6/09/2021 | 100        | 5,5       |          |            |
| lombro(c)             |       | 1        | Hernandez      | Sanhueza    | Gonzalo Igna | 4A            | Promovido     | 6/09/2021 | 100        | -         |          |            |
| iomore(s)             |       | 6        | Poblete        |             | Cristobal    | 4A            | Promovido     | 6/09/2021 | 100        | -         |          |            |
| Contiene 🔻            |       | 4        | Ramirez        |             | Cesar        | 4A            | Promovido     | 6/09/2021 | 100        | -         |          |            |
|                       |       | 8        | Rojas          |             | Rodrigo      | 4A            | Retirado      | 5/09/2021 | 0          | -         |          |            |
| rimor apollido        |       | 3        | Santibáñez     |             | Andrés       | 4A            | Promovido     | 6/09/2021 | 100        | -         |          |            |

Pueden existir casos especiales, donde necesiten modificar la situación final del alumno, para esto, ingrese en la situación final del alumno y realice los ajustes, puede incluir los artículos de promoción y cambiar la situación final y observación.

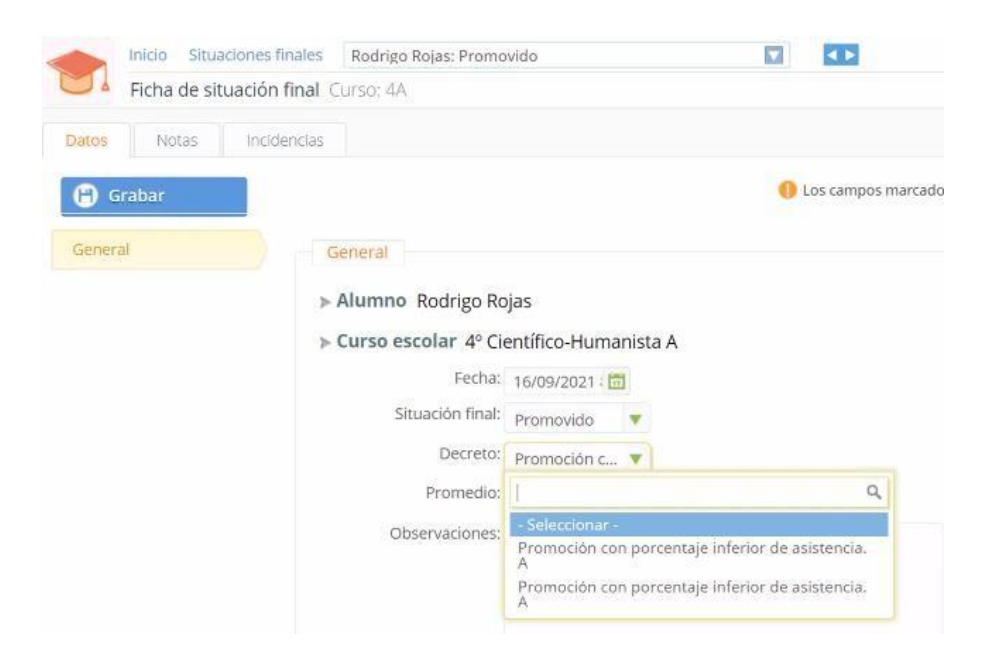

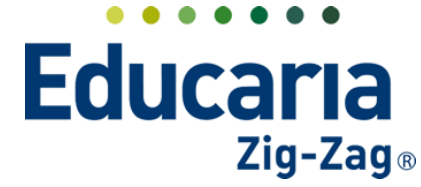

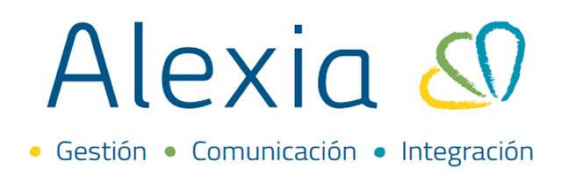

Si requiere ingresar en el sistema algún artículo para incluirlo en la situación final, debe crearlo desde la opción de estructura educativa/decretos.

El texto de promoción o reprobado en la situación final, puede ser agregado de forma masiva a los alumnos según corresponda. Para esto, debe seleccionar a los alumnos y dar click sobre el botón añadir observación masiva.

| Inicio > Gestion                                                                 | nar situ | aciones finales           |            |           |                |                 |            |            |          |                             |            |  |
|----------------------------------------------------------------------------------|----------|---------------------------|------------|-----------|----------------|-----------------|------------|------------|----------|-----------------------------|------------|--|
| Gestionar situaciones finales Eliminar situaciones finales y modificar sus datos |          |                           |            |           |                |                 |            |            |          |                             |            |  |
|                                                                                  |          |                           |            |           |                |                 |            |            |          |                             |            |  |
| + Generar                                                                        | ŵ        |                           |            |           |                |                 |            |            |          | <ul> <li>Resalta</li> </ul> | r texto    |  |
|                                                                                  |          |                           |            |           |                |                 |            |            |          |                             |            |  |
| Filtrar los resultados                                                           |          | Añadir observación masiva | ndo apelli | Nombre(s) | Sección reduci | Situación final | Fecha      | Porcentaje | Promedio | Cierre a                    | Mini ficha |  |
| NF 1                                                                             |          | 78                        |            |           | : IV-A         | Promovido       | 07/09/2022 | 99         | 6,5      |                             | <b>1</b>   |  |
| NIVEI                                                                            |          | 79                        |            |           | IV-A           | Promovido       | 07/09/2022 | 98         | 4,9      |                             | D.         |  |
| IV-A                                                                             |          | 80                        |            |           | IV-A           | Promovido       | 07/09/2022 | 99         | 5,5      |                             |            |  |
| Namber (a)                                                                       |          | 81                        |            |           | IV-A           | Promovido       | 07/09/2022 | 99         | 7        |                             |            |  |

Dependiendo la observación final a agregar, debe activar el campo correspondiente para que pueda ingresar el texto. Luego marcar aceptar.

| Obs  | ervación Fi | nal |  |   |         | ×        |
|------|-------------|-----|--|---|---------|----------|
| Esta | ado]        |     |  |   |         |          |
| Pro  | omovido     |     |  |   |         |          |
| ОЬ   | oservación: |     |  |   |         |          |
| Rep  | probado     |     |  |   |         |          |
| ОЬ   | oservación: |     |  |   |         | 11       |
|      |             |     |  |   |         |          |
|      |             |     |  | - | Aceptar | Cancelar |

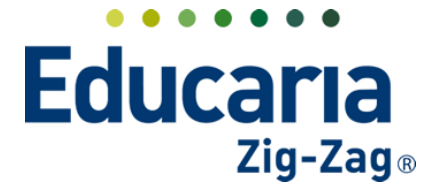

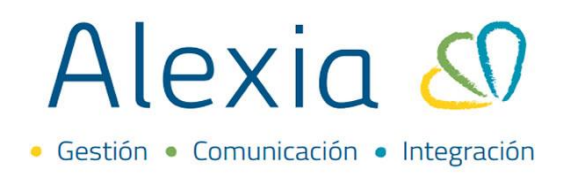

Quedará actualizado el siguiente campo en la situación final del alumno.

| Inicio         Situaciones fin           Ficha de situación fi | inal Curso: IV-A       |                                                    |                   |                                        |                  |
|----------------------------------------------------------------|------------------------|----------------------------------------------------|-------------------|----------------------------------------|------------------|
| Datos Notas Incider                                            | ncias                  |                                                    |                   |                                        |                  |
| 🕒 Grabar                                                       |                        |                                                    |                   | Los campos marcados con asterisco (*): | son obligatorios |
| General                                                        | General                |                                                    |                   |                                        |                  |
|                                                                | ⊳ Alumno               |                                                    |                   |                                        |                  |
|                                                                | ► Curso escolar IV año | Medio                                              |                   |                                        |                  |
|                                                                | Fecha                  | 07/09/2022                                         |                   |                                        |                  |
|                                                                | Situación final        | Promovido 🔻                                        |                   |                                        |                  |
|                                                                | Decreto                | - Seleccionar - 🔻                                  |                   |                                        |                  |
|                                                                | Promedio               | 6.5 Porcentaj                                      | 2: 99             |                                        |                  |
|                                                                | Observaciones          | En consecuencia, alumno(a) obtiene licer<br>Media. | ncia de Enseñanza |                                        |                  |
|                                                                | Cierre                 | Anticipado                                         |                   |                                        |                  |

**IMPRESIÓN DE CERTIFICADOS** se generará la documentación oficial de los alumnos.

Ingrese a Menú > Reportes > Central de reportes > Documentación oficial > Certificados > Certificado anual de estudios > Certificado de Concentración de Notas

| ☆ Visión General      | Inicio > Central de reportes<br>Central de reportes Imp | ;<br>prime y administra todos los reporte: | s de la aplicación                        |
|-----------------------|---------------------------------------------------------|--------------------------------------------|-------------------------------------------|
| g = Filiación         | 1 Tipo de reporte                                       |                                            |                                           |
| Estructura educativa  | Buscar en reportes                                      |                                            | Q                                         |
| 膏 Curricular          | 📾 Filiación                                             | Certificados                               | Certificado anual de estudios (1)         |
| <b>Q</b> Comunicación | L Incidencias                                           | Actas                                      | Certificado de concentración de notas (1) |
|                       | Turricular                                              |                                            | >2                                        |
| Reportes              | 🙊 Comunicación                                          |                                            |                                           |
| Central de reportes   | Facturación                                             |                                            |                                           |
| Reportes por perfil   | Documentación oficial                                   |                                            |                                           |
| Administración        |                                                         | ,                                          |                                           |
| Recaudación           |                                                         |                                            |                                           |
| Activid. y Servicios  |                                                         |                                            |                                           |

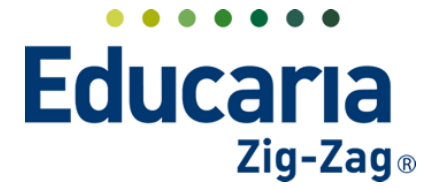

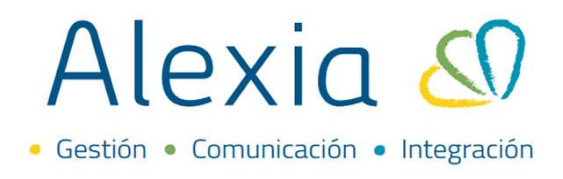

GENERACIÓN DE ACTAS corresponde a las actas 4 y 5 que deben ser cargadas en el SIGE.

## Utilidades > Actas SIGE

| W                                           | Inicio > SIAGIE                   |
|---------------------------------------------|-----------------------------------|
| Recaudación                                 | Actas SIGE Actas SIGE             |
| Activid. y Servicios                        | Datos del acta SIGE               |
| Vtilidades                                  | EJERCICIO: 2022                   |
| Promocionar estructura<br>educativa         | Curso (Opcional): - Seleccionar - |
| Pase de alumnos<br>Subvenciones             | SEP: Solo alumnos SEP             |
| SIGE +<br>Actas SIGE                        |                                   |
| Estadísticas de acceso<br>Logs de Auditoría | 2 Finalizar                       |

Seleccione el nivel de enseñanza, el curso y marque la opción siguiente. Se aconseja generar un documento por curso.

| ×    | Inicio > SIAGIE Actas SIGE Actas SIGE                                   |
|------|-------------------------------------------------------------------------|
| 1 Da | tos del acta SIGE                                                       |
| -    | EJERCICIO: 2022                                                         |
|      | Enseñanza (Opcional): 🛛 Enseñanza Media Científico-Humanista (NMCH) 🔻 🧰 |
|      | Curso (Opcional): IV-A( IV año Medio)                                   |
|      | SEP: Solo alumnos SEP                                                   |
| SIG  |                                                                         |

Se generan las actas 4 y 5. Haga click sobre estas para descargarlas.

| Inicio > SIAGIE           Actas SIGE                             |                                                                                               |
|------------------------------------------------------------------|-----------------------------------------------------------------------------------------------|
| EjERCICIO:<br>Enseñanza (Opcional):<br>Curso (Opcional):<br>SEP: | 2022<br>Enseñanza Media Científico-Humanista (NMCH)<br>IV-A(IV año Medio)<br>Solo alumnos SEP |
| Finalizar <ul> <li>Generar acta núm. 4 (Califica)</li> </ul>     | ciones asignaturas) 💿 Generar acta núm. 5 (Situación final)                                   |

Finalmente cargue las actas en plataforma SIGE.